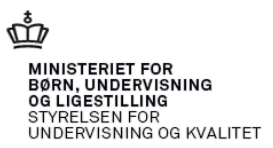

# Vejledning til søgning af hotel via applikationen

For at finde et hotel skal du logge ind i applikationen.

https://bestillingsapplikation.dk/Login?returnUrl=https%3A%2F%2Fbestillingsapplikation.dk/Login?returnUrl=https%3A%2F%2Fbestillingsapplikation

Bemærk: Brugernavn og Password er sendt til dig via mail.

| Bestil mere |                                          | v. 1.4.5 | Dansk 👻 |
|-------------|------------------------------------------|----------|---------|
|             | Login                                    |          |         |
|             | Foretag venligst login for at fortsætte. |          |         |
|             | Brugernavn                               |          |         |
|             | Password                                 |          |         |
|             | Login                                    |          |         |

- Indtast Brugernavn og Password
- Tryk på

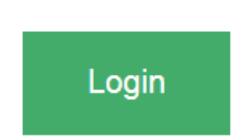

Hvis du har problemer med log-in, så kontakt Irene Pless pr. mail: Irene.Pless@uvm.dk.

ALLE OPLYSNINGER I APPLIKATIONEN ER FORTROLIGE – OG MÅ DERFOR IKKE VIDEREGIVES ELLER BRUGES TIL PRIVAT BRUG.

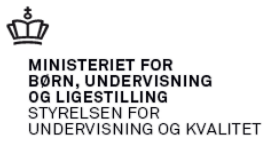

| Bestil mere | Quick guide |                                                                                                   | v. 1.4.5 | Matematik 👻 |
|-------------|-------------|---------------------------------------------------------------------------------------------------|----------|-------------|
|             |             |                                                                                                   |          |             |
|             |             | Hotel                                                                                             |          | ÷           |
|             |             | Hotellets beliggenhed<br>Find hotel i nærheden af by<br>Der kan søges på bynavn eller postnummer. |          |             |

#### - Indtast <u>Bynavn</u> eller <u>Postnummer</u>

| Find hotel i nærheden af by      | Tønder                                              |                                   |
|----------------------------------|-----------------------------------------------------|-----------------------------------|
| Faciliteter                      |                                                     |                                   |
| Kryds kun af, hvor faciliteter e | er påkrævne. Dette udelukker leverandører, der ikke | kan tilbyde den konkrete service. |
| Restaurant                       | Tilgængelighed                                      | Øvrige                            |
| Morgenmad                        | Allergivenlige værelser                             | Dørspion på værelsesdøren         |
| Frokost                          | Certificeret med "God adgang"                       | □ Hunde tilladt                   |
| Aftensmad                        | Synshandicap-venligt 🕑                              | Fitness                           |
|                                  | Hørehandicap-venligt 🕑                              | □ Fri parkering                   |
|                                  | Bevægelseshandicap-venligt 🛿                        | □ Tøjvask                         |
|                                  |                                                     | ☐ Te og kaffe på værelset         |

### Kryds kun af, hvor faciliteter er påkrævne.

(Dette udelukker leverandører, der <u>ikke</u> kan tilbyde den konkrete service)

| Afstande                                                       |                                                                                                    |
|----------------------------------------------------------------|----------------------------------------------------------------------------------------------------|
| Det indtastede bynavn begræn<br>afgrænse søgningen ved at tilf | iser automatisk søgningen til en delaftale 2 - Sydlige del af Jylland og Fyn. Du kan yderlige<br>iøje en max-afstand til en lokation. |
| Ønsket nærhed til                                              | Maksimal afstand                                                                                                    |
| Ingen ønsker                                                   | •                                                                                                    |
| Potentielle resultater                                         |                                                                                                    |
| Den valgte kombination af filtro                               | e resulterer i <b>0</b> mulige leverandør(er).                                                                                        |
|                                                                |                                                                                                    |
| Værelsestype                                                   |                                                                                                    |
| Enkeltværelse                                                  | Ābn                                                                                                    |
|                                                                |                                                                                                    |
| Dobbeltværelse                                                 | Åbn                                                                                                    |
|                                                                |                                                                                                    |
|                                                                | Næste trin )                                                                                                    |
|                                                                |                                                                                                    |

- Tryk på

Åbn

(vælg enkeltværelse)

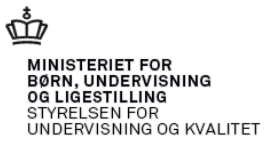

| Værelsestype                                                                                                    |                                                   |  |
|----------------------------------------------------------------------------------------------------|---------------------------------------------------|--|
| Enkeltværelse                                                                                                    | Abn                                               |  |
| Antal værelser                                                                                                    |                                                   |  |
| 1  ×                                                                                                    |                                                   |  |
| Ankomstdato                                                                                                    | Afrejsedato                                       |  |
| 2 6. juni 2016 •                                                                                                    | 8. juni 2016 •                                    |  |
| 3 ☑ Bestil morgenmad                                                                                                    |                                                   |  |
| ╋ Føj til kurven                                                                                                    |                                                   |  |
| Image: Enkeltværelse   Image: Image: Image | Afrejsedato<br>8. juni 2016 •<br>+ Føj til kurven |  |

- Indtast <u>1 (antal enkeltværelser)</u>
- Indtast <u>Datoerne</u>
- Indtast <u>Morgenmad (hvis det ønskes)</u>
- Tryk på

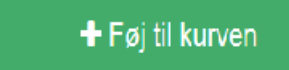

- Tryk på

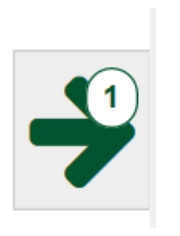

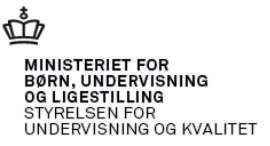

| Din kurv                                                 |                                                     |  |                    |
|----------------------------------------------------------|-----------------------------------------------------|--|--------------------|
| Enkeltværels                                             | e                                                   |  |                    |
| Antal værelser<br>Ankomst<br>Afrejse<br>Bestil morgenmad | 1 C Redigér antal<br>06/06-2016<br>08/06-2016<br>Ja |  |                    |
|                                                          |                                                     |  | ¥ Fjern fra kurven |
| <ul> <li>Bestil mere</li> </ul>                          |                                                     |  | Find leverandør ►  |

Tjek de indtastede oplysninger

- Tryk på

Find leverandør >

Du skal vælge det billigste og gerne tættest på den skole,

du skal være censor på.

Satsregulering pr. 1. januar 2016 for tjenesterejser:

http://hr.modst.dk/Service%20Menu/Love%20regler%20og%20aftaler/Circular/2015/~/media/Cir cular/2015/052-15.ashx

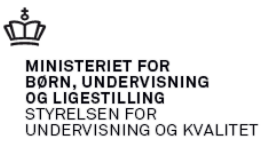

| Valg af leverandør         |                                        |
|----------------------------|----------------------------------------|
| 28 resultater              | ∧ Se liste ✓ Se stort kort             |
| Frederik VI's Hotel        | Fiere oplysninger Viælg leverandør +   |
| HUSET                      | Filere oplysninger Vallg lleverandor > |
| BEST WESTERN Kryb i ly     | Filere oplysninger Valig lieverandor • |
| Severin A/S                | Filere oplysninger Valig leverander >  |
| Fænø Park                  | Filere oplysninger Vallg leverander •  |
| Hotel Svanen Grindsted Aps | Filere oplysninger Vallg lleverander • |
| Cabinn Esbjerg             | Filere oplysninger Vallg lleverandor > |
| CABINN Odense              | Filere oplysninger Valig leverandor >  |
| Hotel Windsor              | Filere oplysninger Valig leverandor •  |
| Billum kro 2011 aps        | Filere oplysninger Valig leverander •  |

- Tryk på

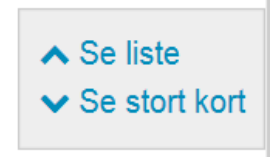

Hvis du vil se <u>afstanden</u> til hotellet, vælges <u>se stort kort</u>.

Hvis du ønsker flere detaljer om hotellet, f.eks. kontaktinformation:

- Tryk på

Flere oplysninger

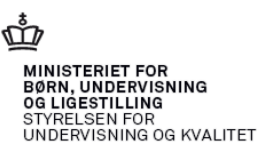

Du skal nu:

- Kontakte det billigste hotel, som applikationen foreslår og booker <u>pr. telefon/mail</u>.
- Eller hvis der er for langt fra skolen til et hotel på statsaftalen, så finder du selv en anden indkvartering, som ikke overstiger hoteldispositionsbeløbet. Indhent evt. et tilbud fra 2-3 hoteller.

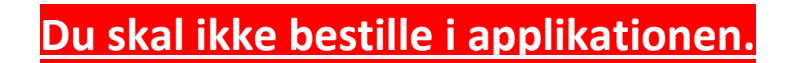

#### Hoteldispositionsbeløb i Danmark pr. 1. januar 2016

Danmark 1.008 kr.

Hoteldispositionsbeløbet for Danmark fastsættes med udgangspunkt i Statens Indkøbs hotelaftale, der reguleres pr. 15. februar 2016.

Hoteldispositionsbeløbet er inklusive moms.

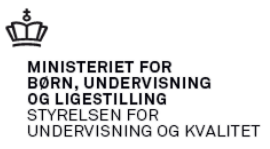

## Afslut søgning af hotelpriser:

Husk at logge ud – oppe i højre hjørne

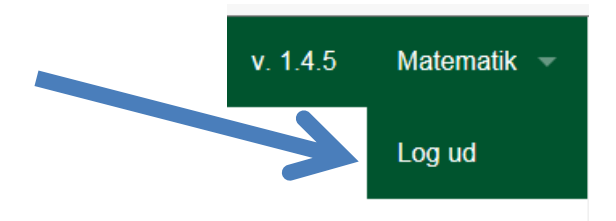